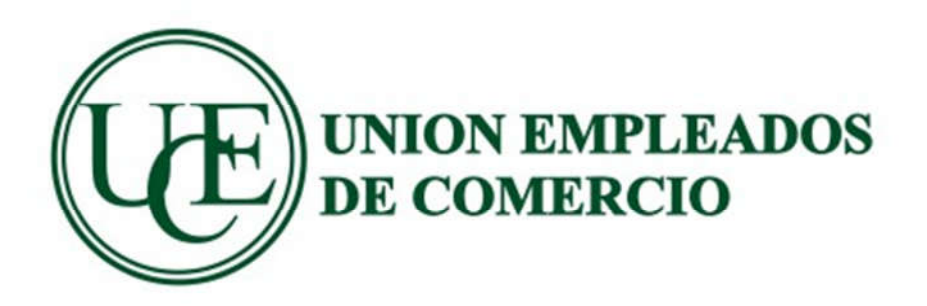

# NUEVO SISTEMA DE DECLARACIONES JURADAS

Para el nuevo sistema de DDJJ usted debe ingresar al aplicativo desde el link en nuestra página <u>www.ueccp.com.ar</u> Frente a dudas o inconvenientes escribir a <u>sistemas@ueccp.ar</u>

## **REGISTRACION DE USUARIOS**

Si es la primera vez que usted ingresa debe registrarse y completar los datos que se solicitan:

| Alta de Empresa o Estudio      |  |
|--------------------------------|--|
| сиіт                           |  |
| CUIT sin barras ni espacios    |  |
| Contraseña                     |  |
| Contraseña                     |  |
| E-mail                         |  |
| Correo Electronico @           |  |
| Razon                          |  |
| Nombre de la empresa o estudio |  |
| Tipo de Registro               |  |
| Empresa                        |  |
|                                |  |
| Registrar                      |  |

En tipo de empresa se puede seleccionar si es una empresa que va a liquidar sus propias DDJJ o un estudio quien realiza las DDJJ para sus clientes.

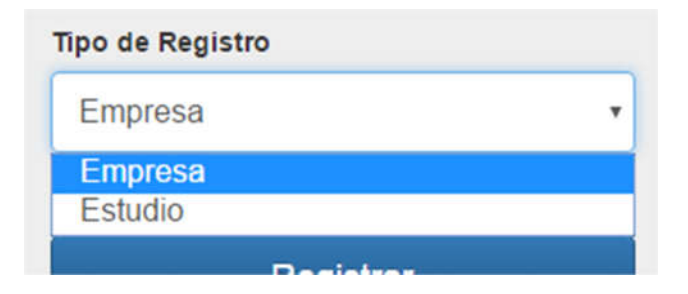

| Alta de Empresa o Estudio |
|---------------------------|
| сит                       |
| 30123456781               |
| Contraseña                |
|                           |
| E-mail                    |
| empresa@correo.com.ar     |
| Razon                     |
| Empresa Nueva             |
| Tipo de Registro          |
| Empresa •                 |
|                           |
| Registrar                 |

Una vez registrado el usuario de ahora en más se debe ingresar con CUIT y contraseña.

| Ingrese su C.U.I.T y Contraseña |
|---------------------------------|
| 30123456781                     |
| •••••                           |
| Ingresar Registrarse            |

Se ingresa a una pantalla de bienvenida, donde esta previsto que se puedan colocar novedades del sindicato con respecto a las empresas y/o estudios

| œ     | Jorge Cantar                                             | 🖩 Padrones + | Aportes + | 💄 Mi Cuenta 🗕 |
|-------|----------------------------------------------------------|--------------|-----------|---------------|
| Alta  | a de Empresa                                             |              |           | Volver        |
| CUIT  | f de la Empresa                                          |              |           |               |
| linge | prese el CUIT de la empresa sin barras ni Guíones Buscar |              |           |               |

## ALTA DE EMPRESAS

En la esquina derecha-superior se encuentra las lengüetas que nos dan las opciones de trabajo.

En primera instancia esta la opción de Padrones, en donde se van a ingresar los datos de la/s empresa/s y de sus respectivos empleados.

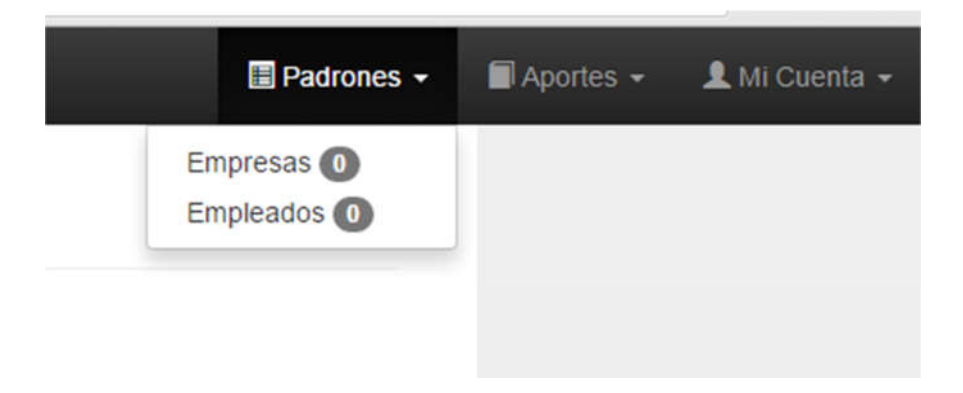

#### Al seleccionar empresas muestra:

| lostrar 10   | registros               |                        |                       |                 | Buscar:          |
|--------------|-------------------------|------------------------|-----------------------|-----------------|------------------|
| CUIT         | A Razon                 | Modificar              | Eliminar              | Hacer DDJJ      | Ver Empleados    |
|              |                         |                        | Ningún dato disponibl | e en esta tabla |                  |
| CUIT         | Razon                   | Modificar              | Eliminar              | Hacer DDJJ      | Ver Empleados    |
| ostrando red | istros del 0 al 0 de ur | n total de 0 registros |                       |                 | Anterior Siguien |

Donde están listadas las empresas relacionadas al usuario que ingreso.

Para dar de alta una nueva empresa, se debe oprimir el botón correspondiente

| Nueva Empresa                     |        |        |
|-----------------------------------|--------|--------|
|                                   |        |        |
| Solicitando el CUIT de la empresa |        |        |
| Alta de Empresa                   |        | Volver |
| CUIT de la Empresa                |        |        |
| 30550273558                       | Buscar |        |
|                                   |        |        |

Al darle buscar, la empresa se fija en la base de datos del sindicato y si existe muestra los datos de la misma y de sus empleados, no siendo necesario nuevamente la carga de lo datos.

| IT de la Empresa                |          |  |        |
|---------------------------------|----------|--|--------|
| 0550273558                      |          |  | Buscar |
| mpresa Encontrada               |          |  |        |
| Razon: O.S.E.C.A.C.             |          |  |        |
| Fantasia: O.S.E.C.A.C.          |          |  |        |
| Direccion Comercial: CNEL. SUAF | REZ 2752 |  |        |
| C.U.I.T. : 30550273558          |          |  |        |

Dando la posibilidad de asociar dicha empresa al usuario.

De no estar en la base de datos se mostrará el siguiente mensaje

# Alta de Empresa

| 0550273556   |                   |                      |                     |                   | Buscar           |
|--------------|-------------------|----------------------|---------------------|-------------------|------------------|
| La empresa n | io se encuentra d | dada de alta en el s | sistema. Para conti | nuar haga clic er | i " Siguiente ". |

Si es una empresa nueva, se selecciona la opción siguiente

| CUIT *                 | Domicilio Comercial * | Domicilio Postal |
|------------------------|-----------------------|------------------|
| 30123456781            |                       |                  |
| Razon *                | Numero *              | Numero           |
| Nombre Fantasia        | Piso                  | Piso             |
| Telefono Linea 1 *     | Dpto                  | Dpto             |
| Telefono Linea 2 (FAX) | Localidad *           | Localidad        |
| Email *                | Codigo Postal         | Codigo Postal    |

Guardar

Los campos con \* son de relleno obligatorio, una vez aceptados se debe dar

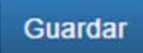

Una vez asociada la empresa, no va a poder ser usada hasta que la supervisión del sindicato de la aprobación a la alta de la misma.

| 550273558 | Buscar |
|-----------|--------|

#### En el Padrón de Empresas:

| Empresas            | 5                                     |   |           |   |          |       |                |            | Nueva         | Empresa   |
|---------------------|---------------------------------------|---|-----------|---|----------|-------|----------------|------------|---------------|-----------|
| ostrar 10 ▼ reg     | istros                                |   |           |   |          |       |                | Buscar:    |               |           |
| CUIT                | Razon                                 | ¢ | Modificar | 0 | Eliminar | \$    | Hacer DDJJ     | . 0        | Ver Empleados | Ŷ         |
| 30123456781         | Empresa Comercial Uno                 |   |           |   | Espera   | ndo a | probacion de l | a empresa. | i             |           |
| CUIT                | Razon                                 |   | Modificar |   | Eliminar |       | Hacer DDJJ     |            | Ver Empleados |           |
| lostrando registros | del 1 al 1 de un total de 1 registros |   |           |   |          |       |                |            | Anterior 1    | Siguiente |

#### Una vez aprobada la empresa por el sindicato se muestra en la lista

| Empresas              |         |                                 |  |           |    |          |                  | Nuev    | va Empresa |         |           |
|-----------------------|---------|---------------------------------|--|-----------|----|----------|------------------|---------|------------|---------|-----------|
| Mostrar 10 🔻 regi     | istros  | 0                               |  |           |    |          |                  | Buscar: |            |         |           |
| CUIT                  | •       | Razon                           |  | Modificar | \$ | Eliminar | \$<br>Hacer DDJJ | \$      | Ver Em     | pleados | \$        |
| 30123456781           | j       | Empresa Comercial Uno           |  |           |    | Ť        |                  |         | 1          |         |           |
| CUIT                  |         | Razon                           |  | Modificar |    | Eliminar | Hacer DDJJ       |         | Ver Em     | pleados |           |
| Mostrando registros o | del 1 a | al 1 de un total de 1 registros |  |           |    |          |                  |         | Anterior   | 1       | Siguiente |

## ALTA DE EMPLEADOS

Si la empresa existe en la base de datos del sindicato, también se van a mostrar lo empleados en relación de dependencia de ellos, según la última DDJJ.

Para acceder al listado de empleados de una empresa se puede hacer por dos caminos:

Desde el padrón de empresas con el botón empleados

| Empresas                |                                   |     |             |     |          |                |         | Nueva Em        | presa |
|-------------------------|-----------------------------------|-----|-------------|-----|----------|----------------|---------|-----------------|-------|
| Mostrar 10 • registr    | ros                               |     | Ma differen |     | Filmines | lines DD II    | Buscar: | Via Frankandan  |       |
| 30123456781             | Empresa Comercial Uno             | ÷ 1 | viodificar  | . 9 | Eliminar | <br>Hacer DDJJ | 9       | ver Empleados   |       |
| CUIT                    | Razon                             |     | Modificar   |     | Eliminar | Hacer DDJJ     |         | Ver Empleados   | _     |
| Mostrando registros del | 1 al 1 de un total de 1 registros |     | vouncar     |     | Emminar  | Hacer DD00     |         | Anterior 1 Sigo | iente |

## O desde el menú en el margen derecho superior, Padrón-Empleados

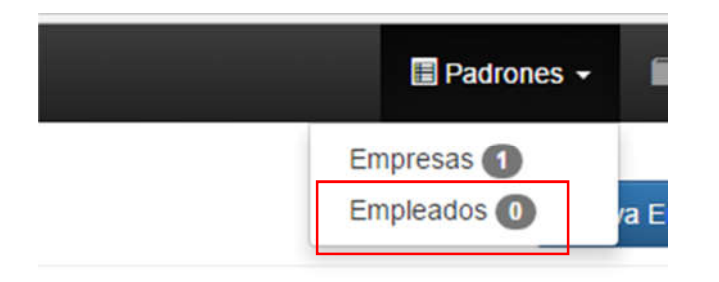

Se mostrará la lista de empleados cargados.

| Empleados o               | de Empresa Come                 | rcial 1      |                                                |           |         |            | Nuevo     |
|---------------------------|---------------------------------|--------------|------------------------------------------------|-----------|---------|------------|-----------|
|                           |                                 |              |                                                |           |         |            |           |
|                           |                                 |              | Seleccione una Empresa:<br>Empresa Comercial 1 |           |         |            | 1         |
| Mostrar 10 • registros    | •                               |              |                                                |           | Buscar: |            |           |
| CUIL                      | Apellido                        | Nombre       |                                                | Modificar | 0       | Eliminar   | 3         |
| 20056667777               | EMPLEAUNO                       | CARLOS ADRIA | N                                              | 1         |         | 1          |           |
| 27083335551               | AFILIAUNO                       | JUANA        |                                                | 1         |         | <b>a</b>   |           |
| Mostrando registros del 1 | al 2 de un total de 2 registros |              |                                                |           |         | Anterior 1 | Siguiente |

Para dar de alta un empleado

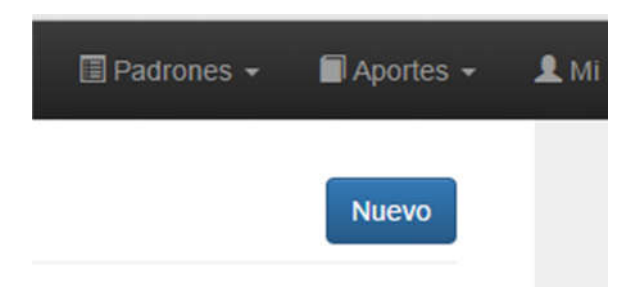

De baja o modificar

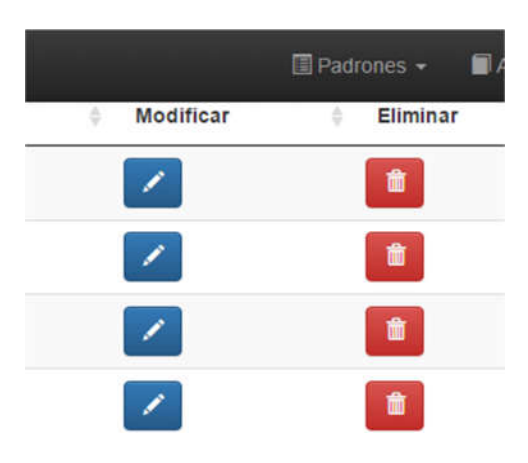

Los datos inherentes a cada empleado son

| CUIL*         | Telefono Movil |      | Estado *     |  |  |
|---------------|----------------|------|--------------|--|--|
| 2000007777    |                |      | Normai       |  |  |
| Nombres *     | E-Mail         |      | Total Bruto  |  |  |
| CARLOS ADRIAN |                |      | 36400,00     |  |  |
| Apellido *    | Jornada *      |      |              |  |  |
| EMPLEAUNO     | Completo       | 1.00 | Categoria *  |  |  |
| Telefono Fijo | Afiliado s/n   |      | Maestranza A |  |  |
|               | No             |      |              |  |  |

En donde los campos con \* son de llenado obligatorio.

## **Ingresar DDJJ**

Para ingresar la ddjj se debe seleccionar la lengüeta de aportes y elegir "Hacer DDJJ"

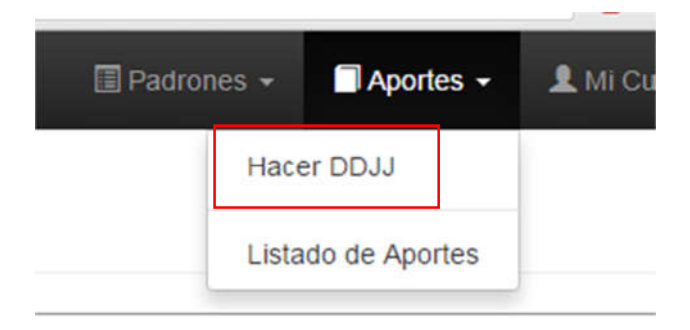

#### Œ Jorge Cantar 🗉 Padrones 🗸 📓 Aportes 🖌 💄 Mi Cuent Generar DDJJ para Empresa Comercial 1 Verificar Seleccione una Empresa: Periodo : Rect : Empresa Comercial 1 ٠ 0 > SIGUIENTE 0 2019 • Oct . 0 Hoy Establecer

## Al seleccionar una empresa y el periodo

#### El sistema mostrará los datos

| Seleccione una Empre | esa:                     | Periodo | :           |   | Rect :  | Verifica | r        |           |      |        |    |    |
|----------------------|--------------------------|---------|-------------|---|---------|----------|----------|-----------|------|--------|----|----|
| Empresa Comercial    | •                        | 10/201  | 9           |   | 0       | > s      | IGUIENTE |           |      |        |    |    |
| Nostrar Todos v regi | istros                   |         |             |   |         |          |          | <br>      | Buse | ar:    |    |    |
| CUIL                 | Nombre                   | *       | Total Bruto | 4 | C.solid |          | C.Sind   | Afiliado  | 3    | Estado |    | ų. |
| 27083335551          | AFILIAUNO, JUANA         |         | 32500.00    |   | 650.00  | ]        | 650.00   | 2         |      | Normal | ۲  |    |
| 20056667777          | EMPLEAUNO, CARLOS ADRIAN |         | 36400.00    |   | 728.00  |          |          | 0         |      | Normal | •] |    |
|                      |                          |         | 1000000000  |   | 2012/07 |          |          | 124220000 |      |        |    |    |

Los datos a ingresar son "Total Bruto" y en el caso de los empleados afiliados al sindicato se marca con un tilde en "Afiliado".

La opción "Guardar", reserva los datos cargados sin hacer la presentación de la DDJJ, "Presentar DDJJ" realiza la presentación de la DDJJ, haciendo que los datos ingresados ya no sean pasibles de modificaciones.

Cuando se efectua la presentación de la DDJJ, el sistema muestra los datos ingresados

| Periodo: 2019 / 10 | - Rect. 0      | Fe           | cha de Vencimiento: 29 / 11 / 2019 |           |
|--------------------|----------------|--------------|------------------------------------|-----------|
| CUIL               | Nombre         | Remun.       | Art. 100                           | Art. 101  |
| 20056667777        | Empleauno Carl | 36.400,00    | 728,00                             | 0,00      |
| 27083335551        | Afiliauno Juan | 32.500,00    | 650,00                             | 650,00    |
| Sub Totales:       |                | \$ 68.900,00 | \$ 1.378,00                        | \$ 650,00 |
| Intereses:         | \$0.00         | onuor        |                                    | UBADOS    |
| Importe Total DDJJ | :              |              |                                    |           |
| \$ 2028.00         |                |              |                                    |           |

Dando la opción de poder imprimir la DDJJ y de generar el cupón de pago con el correspondiente código de barra

| œ | Jorge Cantar |                          |                     |                               |              |                            | 🔲 Padrones 🗸     | Aportes - | 🎗 Mi Cuenta - |
|---|--------------|--------------------------|---------------------|-------------------------------|--------------|----------------------------|------------------|-----------|---------------|
|   |              |                          |                     |                               |              | Use este boton para        | IMIR<br>imprimir |           |               |
|   |              | UNION EMPL<br>DE COMERCI | EADOS<br>IO         | Declaraciones Juradas         |              |                            |                  |           |               |
|   |              | Aportes Empresa          | : Empresa Cor       | nercial 1 - CUIT: 20134311704 | Periodo: 201 | 9 / 10 - Rect. 0           |                  |           |               |
|   |              | ART. 100                 | ART. 101            | Fecha Presentacion            | Adelanto     | Interes<br>\$ 0.00         |                  |           |               |
|   |              |                          |                     |                               | 30.00        | Vencimiento: 29 / 11 / 201 | 9                |           |               |
|   |              | 17762013431170           | 420191000000202     | 80000000000000000191129       |              | Total: \$2.028,00          |                  |           |               |
|   |              |                          |                     | TALON SINDICATO               |              |                            |                  |           |               |
|   |              | UNION I<br>DE COM        | EMPLEADOS<br>IERCIO | Declaraciones Jurad           | as           |                            |                  |           |               |
|   |              | Aportes Empr             | resa: Empresa       | Comercial 1 - CUIT: 201343117 | 04 Periodo:  | 2019 / 10 - Rect. 0        |                  |           |               |

## Listado de Aportes

En la opción:

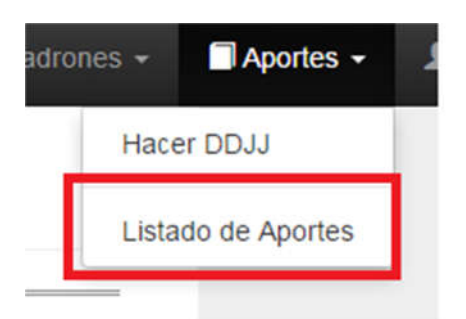

Se pueden visualizar las DDJJ realizadas, imprimirlas y/o reimprimir los cupones de pago.

| Œ | Jorge Cantar |                         |                                 |             |      |          | _        | Padrones - | Aportes - | 💄 Mi Cuenta 🗸 |
|---|--------------|-------------------------|---------------------------------|-------------|------|----------|----------|------------|-----------|---------------|
|   |              | Listando apo            | ortes Empresa                   | a Comercial | 1    |          |          |            |           |               |
|   |              | Seleccione una Em       | presa:                          |             |      |          |          | _          |           |               |
|   |              | Empresa Comerci         | al 1 •                          |             |      |          |          |            |           |               |
|   |              | Mostrar Todos • n       | RAZON                           | PERIODO     | RECT | Buscar:  | PAGADO   | *          |           |               |
|   |              | 20134311704             | Empresa Comercial 1             | 2019 / 10   | 1    |          | NO       | -          |           |               |
|   |              | 20134311704             | Empresa Comercial 1             | 2019/10     | 0    | -        | NO       |            |           |               |
|   |              | 20134311704             | Empresa Comercial 1             | 2019/09     | 0    | -        | NO       |            |           |               |
|   |              | Mostrando registros del | 1 al 3 de un total de 3 registi | ros         |      | Anterior | 1 Skulet | ate        |           |               |
|   |              |                         |                                 |             |      | Anterior | Sigue    | nic.       |           |               |
|   |              |                         |                                 |             |      |          |          |            |           |               |